## Att söka i föreningsregistret

Manual, Interbook GO

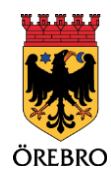

.....

## Innehåll

| Att söka i föreningsregistret | . 3 |
|-------------------------------|-----|
| Vanliga frågor och svar       | . 6 |

## Att söka i föreningsregistret

OBS! Tänk på att läsa det som står i informationsrutorna inne i Interbook GO. Där finns nyttig information kopplat till respektive sida i systemet 3

Örebro kommuns föreningsregister används både för bokning- och bidragshantering men det ligger också publikt på Örebro kommuns hemsida. Där kan invånare eller andra intressenter söka fram olika föreningar och organisationer.

Möjligheten att söka i föreningsregistret finns tillgänglig både för inloggade användare och de som inte är inloggade. Registret har samma utseende och funktion oavsett om du är inloggad eller inte.

- 1. Börja med att gå in på startsidan för Örebro kommuns boknings- och bidragssystem IBGO. Länk finns på Örebro kommuns hemsida.
- 2. Klicka på "Logga in" i menyn till vänster om du önskar att logga in, gå annars vidare till steg 3.
- 3. Klicka på menyvalet "Föreningsregister".

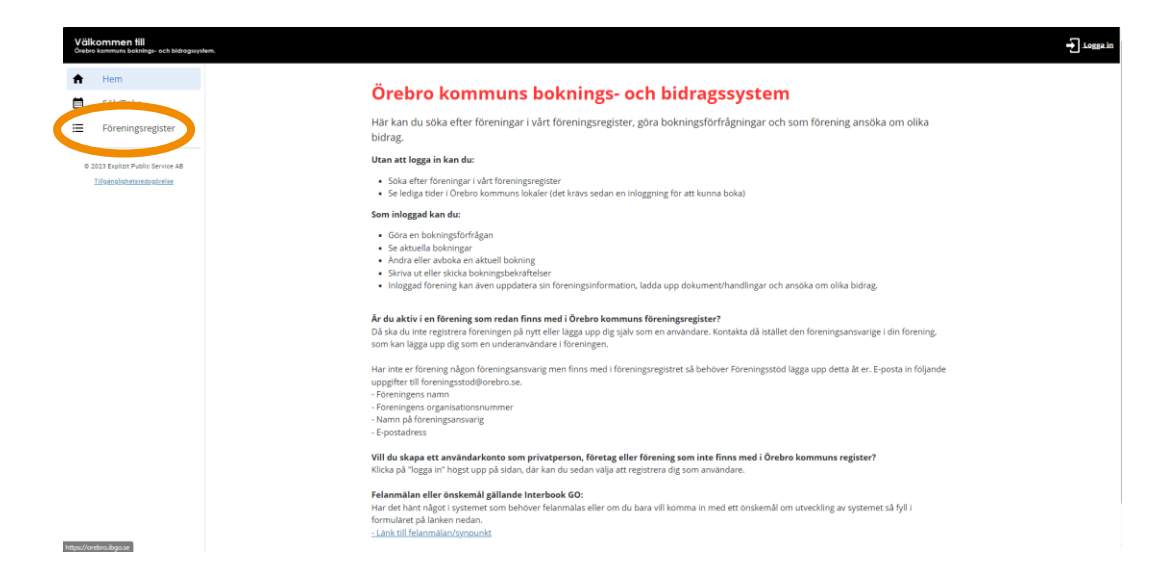

 Startsidan för föreningsregistret visar alla föreningar i en lång lista. För att bläddra mellan olika sidor, använd antingen knapparna "Nästa", "Sista", "Föregående", "Första" eller använd siffrorna som finns längst ner under listan med föreningar.

| ♠                                                                                | Hem      | Järle Byalag                             | Hembygdsföreningar   | Kulturhistoria, Kulturverksamhet,<br>Ungdomsverksamhet     | www.jarlebyalag.se                       | Hovsta, Lillân,<br>Ervalla,<br>Ölmbrotorp | ~ |
|----------------------------------------------------------------------------------|----------|------------------------------------------|----------------------|------------------------------------------------------------|------------------------------------------|-------------------------------------------|---|
| <u> </u>                                                                         | SON BORA | K&K Records                              | Kulturföreningar     | Evenemang, Musik                                           | kkrecords.se                             |                                           | ~ |
| E Föreningsregister O 2023 Explicit Public Service AB Tilloanopiighetaxedopäedae |          | Kampsportföreningen<br>Mifune            | Idrottsföreningar    |                                                            | www.idrottonline.se/orebro/kkmifune-budo | Vivalla, Lundby                           | ~ |
|                                                                                  |          | Karbala Center                           | Idéföreningar        |                                                            |                                          |                                           | ~ |
|                                                                                  |          | Karlslunds FF                            | Idrottsföreningar    | Fotboll                                                    | www.laget.se/KarlslundsFF1               |                                           | ~ |
|                                                                                  |          | Karlslunds<br>Hembygdsförening           | Hembygdsföreningar   | Kulturhistoria,<br>Hembygdsverksamhet,<br>Kulturverksamhet |                                          | Karlslund, Rosta,<br>Solhaga,<br>Västhaga | ~ |
|                                                                                  |          | Karlslunds IF FK                         | Idrottsföreningar    | Fotboll, Futsal                                            | www.karlslund.nu                         | Karlslund, Rosta,<br>Solhaga,<br>Västhaga | ~ |
|                                                                                  |          | Karlslunds IF<br>Skidförening            | Idrottsföreningar    | Skidor                                                     |                                          | Örebro                                    | ~ |
|                                                                                  |          | Karlslunds<br>Odlarförening Örebro       | Övriga föreningar    | Odling                                                     |                                          |                                           | ~ |
|                                                                                  |          | Kartgruppen OL-<br>föreningarea i ÖRERRO | Idrottsföreningar    | Orientering                                                |                                          | Örebro                                    | ~ |
|                                                                                  |          | Första Föregående 1 2                    | <u>3 Nästa Sista</u> |                                                            |                                          |                                           |   |

5. I listan visas övergripande information om föreningarna. För att få detaljerad information om en specifik förening klickar du på pilen längst till höger i listan.

| SOK/BOKa                                                      |                                 |                                                                                          |                                                                                                    | Eöronings                                | register                                                                |                                           |   |
|---------------------------------------------------------------|---------------------------------|------------------------------------------------------------------------------------------|----------------------------------------------------------------------------------------------------|------------------------------------------|-------------------------------------------------------------------------|-------------------------------------------|---|
| Föreningsregister                                             | Foreningsregister               |                                                                                          |                                                                                                    |                                          |                                                                         |                                           |   |
| 2023 Explizit Public Service AB<br>Tillegoologistatsdoodcalat | i Örebri<br>kategor<br>Klicka s | o kommuns föreningsregis<br>1. distrikt eller verksamhet<br>edan på pilen längst till ho | ster finns information om förening,<br>alternativt på fritext i namnrutan.<br>Iger på föreningsraden för att få up | imas kontaktuppgifter, vil               | ken verksamhet de bedriver och var i kommune<br>om respektive förening. | n de finns. Det går att söka antingen via |   |
|                                                               | Sök                             | Fore                                                                                     | eningskategori Områd<br>rottsföreningar 👻 Välj (                                                                   | le N<br>Område V                         | Verksamhet<br>Välj Verksamhet v SOK                                     |                                           |   |
|                                                               | √Namn                           | Föreningskategori                                                                        | Verksamhet                                                                                                    |                                          | Hemsida                                                                 | Område                                    | 5 |
|                                                               | Abadá-Capoeira Orebro           | Idrottsföreningar                                                                        | Kampsport                                                                                                    |                                          | www.abadacapoeiraorebro.se                                              | Centrumområdet                            |   |
|                                                               | Akademi Nord                    | Idrottsföreningar                                                                        | Kampsport                                                                                                    |                                          | www.akademinord.se                                                      |                                           |   |
|                                                               | Almby IK                        | Idrottsföreningar                                                                        | Skidor, Orientering, Cykling                                                                                       |                                          | www.almbyik.se                                                          | Brickebacken, Gallersta                   |   |
|                                                               | Arena Sports Club               | Idrottsföreningar                                                                        | Kampsport, Kulturverksamhet, S<br>Kraftsport, Social verksamhet                                                    | tudieverksamhet, Integrati               | ion, arenasportsclub.se/                                                |                                           |   |
|                                                               | Axbergs IF                      | Idrottsföreningar                                                                        | Fotboll, Innebandy, Bangolf, Brid                                                                                  | ge                                       | www.axbergsif.nu                                                        | Hovsta, Lillân, Ervalla, Ölmbrotor        | p |
|                                                               | Badboll 18                      | Idrottsföreningar                                                                        | Innebandy                                                                                                    |                                          |                                                                         |                                           |   |
|                                                               | Beachbrothers BC                | ldrottsföreningar                                                                        | Volleyboll                                                                                                    |                                          | www.beachbrothers.se                                                    | Örebro                                    |   |
|                                                               | BK Ettfyra                      | ldrottsföreningar                                                                        | Fotboll                                                                                                    |                                          |                                                                         | Vivalla, Lundby                           |   |
|                                                               | BKE                             |                                                                                          | RA                                                                                                    | s<br>ro<br>15/3719<br>Ldomberg@gmail.com |                                                                         |                                           |   |
|                                                               |                                 | V                                                                                        |                                                                                                    |                                          |                                                                         |                                           |   |

- 6. Det går att fritextsöka på föreningens namn eller del av namn. Skriv i fältet "Namn", tryck på "Enter" på ditt tangentbord för att söka. Det finns inga begränsningar i antal tecken.
- 7. Du har även möjlighet att använda filter för att söka efter föreningar. Genom att välja föreningskategori, område eller verksamhet i rullisten anpassas listan automatiskt efter ditt val. Du kan kombinera olika filteralternativ för att ytterligare specificera din sökning.

| And A Conception B Control B Control B Contro B Control B Control B Control B Control B Control B Control B      | Väl                                                         | kommen till<br>ro kommuns boknings- och bidragssys | Sern.                                                                                                    |                   |                                                                                        |                            |                                    | ➡]_Logga_in |  |
|----------------------------------------------------------------------------------------------------|-------------------------------------------------------------|----------------------------------------------------|----------------------------------------------------------------------------------------------------|-------------------|----------------------------------------------------------------------------------------|----------------------------|------------------------------------|-------------|--|
| Sole Sole Sole Sole Sole Sole Sole Sole                                                                                                    | ŧ                                                           | Hem                                                | Startsida > Förenin                                                                                                    | igsregister       |                                                                                        |                            |                                    |             |  |
| Contribution of the state of the state o | Ħ                                                           | Sök/Boka                                           |                                                                                                    |                   | Förening                                                                               | sregister                  |                                    |             |  |
| 9 2322 topice Add Karose 44     Zbeindheimszeisteitet     P 2422 topice Add Karose 44     Zbeindheimszeisteitet     Lörbein kommunus föreningsregister finns information om föreningsrass kontaktupgöffer, vilken verksamhet die bedriver och var i kommune de finns. Det går vat soka antingen vat kategör, distrikt eller verksamhet alternativ på fræet i nammutan.     Lörbein kommunus föreningsrægister finns information om föreningsrægister finns information om respektive förening.     Lörbein kommunus föreningsrægister finns information om respektive föreningsr                                                                                                    | ≔                                                           | Föreningsregister                                  |                                                                                                    |                   | Forening                                                                               | 516615161                  |                                    |             |  |
| vNamForeingskate<br>Foreingskate<br>Abada Capoera Oreing<br>Abada Capoera AreaKampsportNumera Abada Capoera Area<br>                                                                                                    | 0 2023 Explore Public Service 48<br>Tällekollohtetendoolede |                                                    | Annoe AB<br>Li Orebro kommuns föreningsregister finns information om föreningarnas kontaktuppgifter, vilken verksamhet de bedriver och var i kommunen de finns. Det går att soka antingen vär<br>kategori, distrikt eller verksamhet alternativt på fritest i namnrutan.<br>Klicka sedan på plen langst till höger på föreningsraden för att få upp detaljerad information om respektive förening.<br>Sok Föreningskategori Område Verksamhet<br>i drottsföreningar V Valj Område V Valj Verksamhet V |                   |                                                                                        |                            |                                    |             |  |
| Abadia Capoeira Oreino Kampsport www.abadia.capoeira.coebro.as Centrumom/detd    Akademi Nord Nortos foreinigur Kampsport www.abadia.cspoeira.coebro.as Centrumom/detd    Ahade Nortos foreinigur Skidor, Orientering, China Skidor, Orientering, China www.abadia.cspoeira.coebro.as Enricheademi, China   Ahade Nortos foreinigur Skidor, Orientering, China www.abadiemitorid.se memosportschib.se/   Arena Sports Club Skidor, Orientering, China mansport, Kultureri-samhet, Studieverksamhet, Integration, arenasportschib.se/ memosportschib.se/   Akbers IF Idottsforeinigur Fotosl Innebandy, Bangolf, Binglog www.abadietxportschip.se/ Movata, Lillin, Fotalia, Orientering   Badool IB Nortosforeinigur Nortosforeinigur Nortosforeinigur Nortosforeinigur Orebro   Bachortoser SC Koltosforeinigur Fotoli Stoli www.abadiacspoetra.se Valali, Lundy www.abadia.se   RK Forward Kotosforeinigur Fotol www.abadia.se www.abadia.se www.abadia.se www.abadia.se   BK Slam Nortosforeinigur Soulin Soulin Soulin www.abadia.se www.abadia.se                                                                                                    |                                                             |                                                    | √Namn                                                                                                    | Föreningskategori | Verksamhet                                                                             | Hemsida                    | Område                             | Se<br>mer   |  |
| Akadem Nord Identificeningur Kampsport www.akademmond.se •   Ahnby K Idrottsforeningur Sidar, Orientening, Cylonethening, Sidar, Orientening, Cylonethening, Sidar, Orientening, Cylonethening, Sidar, Orientening, Cylonethening, Sidar, Orientening, Cylonethening, Sidar, Orientening, Cylonethening, Sidar, Orientening, Cylonethening, Sidar, Orientening, Cylonethening, Sidar, Orientening, Cylonethening, Sidar, Orientening, Cylonethening, Sidar, Orientening, Cylonethening, Sidar, Sidar, Sida                                                                                                    |                                                             |                                                    | Abadá-Capoeira Örebro                                                                                                    | Idrottsföreningar | Kampsport                                                                              | www.abadacapoeiraorebro.se | Centrumområdet                     | ~           |  |
| Almby K Idrottsföreninger Skider, Orientering, Skiling www.almbydk.se Birklebacker, Gallersta •   Arena Sports Club klottsföreninger Kampsport, Skuliver/skamhet, Studisever/samhet, Integration,<br>Arbergs IF idrottsföreninger Kottsföreninger Kottsfören                                                                                                    |                                                             |                                                    | Akademi Nord                                                                                                    | Idrottsföreningar | Kampsport                                                                              | www.akademinord.se         |                                    | ~           |  |
| Arena Sports Club Monttsföreninger<br>Mannsport, Kulturerskamhet, Studieverkaamhet, Integration,<br>Abbergs IF arenasportschlub.se/ arenasportschlub.se/   Abbergs IF Monttsföreninger Fotboll, Innebandy, Bangolf, Bridge www.abbergsfinu Monsta, Lillan, Chuvalta, Olmortorp •   Badbel 18 Monttsföreninger Fotboll, Innebandy, Bangolf, Bridge www.abbergsfinu Orebro •   Bachder 18 Monttsföreninger Vollpobl www.labedzhortsfier.se Orebro •   Bachder 18 Monttsföreninger Fotboll, Furstal fotboll www.labedzhortsfier.se Orebro •   Bachder 18 Monttsföreninger Fotboll, Furstal fotboll www.labedzhortsfier.se Orebro •   BK Ethyra Monttsföreninger Fotboll, Furstal www.labedzhortsfier.se Orebro •   BK Glam Monttsföreninger Bowline Bowline Orebro •                                                                                                    |                                                             |                                                    | Almby IK                                                                                                    | ldrottsföreningar | Skidor, Orientering, Cykling                                                           | www.almbyik.se             | Brickebacken, Gällersta            | ~           |  |
| Abbergs IF     Idrottsföreningar     Fotboll, innebandy, Bangolf, Bridge     www.abbergs/Lru     Hovsta, Lillän, Evalla, Örhorsforeningar     Movsta, Lillän, Evalla, Örhorsforeningar       Badeb 18     Idrottsföreningar     Volleg, Volla     Volleg, Volla     Orebro     Orebro </th <th></th> <th></th> <th>Arena Sports Club</th> <th>Idrottsföreningar</th> <th>Kampsport, Kulturverksamhet, Studieverksamhet, Integr<br/>Kraftsport, Social verksamhet</th> <th>arenasportsclub.se/</th> <th></th> <th>~</th>                                                                                                    |                                                             |                                                    | Arena Sports Club                                                                                                    | Idrottsföreningar | Kampsport, Kulturverksamhet, Studieverksamhet, Integr<br>Kraftsport, Social verksamhet | arenasportsclub.se/        |                                    | ~           |  |
| Barboal 18 Indotestration Innobandy Image   Beachborthers BC Vollspholl Namesbachbrithers.se Orebro Image   BK Ethyra Mortosforeningar Fotoll Fotoll Vanalla, Lundby Image   BK Forward Mortosforeningar Fotoll, Futal Navesbachbrithers.se Orebro Vanalla, Lundby   BK Glam Mortosforeningar Bowline Bowline Orebro Orebro                                                                                                    |                                                             |                                                    | Axbergs IF                                                                                                    | Idrottsföreningar | Fotboll, Innebandy, Bangolf, Bridge                                                    | www.axbergsif.nu           | Hovsta, Lillân, Ervalla, Ölmbrotor | р 🗸         |  |
| Beachbrothers BC     Mortstörrenngar     Volleyboll     www.beachbrothers.se     Orebro        BK Ettyra     kortstörrenngar     Fotboll     Vivalla, Lundby         BK Ettyra     kortstörrenngar     Fotboll     Vivalla, Lundby         BK Glam     kortstörrenngar     Bowlinz     Bowlinz     Orebro                                                                                                    |                                                             |                                                    | Badboll 18                                                                                                    | Idrottsföreningar | Innebandy                                                                              |                            |                                    | ~           |  |
| BK Ettyra kdrottsforeningar Fotboll Vivalla, Lundby •   BK Forward kdrottsforeningar Fotboll, Futsal www.bb/forward.se Vivalla, Lundby •   BK Glam kdrottsforeningar Bowline Örebro •                                                                                                    |                                                             |                                                    | Beachbrothers BC                                                                                                    | Idrottsföreningar | Volleyboll                                                                             | www.beachbrothers.se       | Örebro                             | ~           |  |
| BK Forward     Idrottsforeningar     Fotboll, Futsal     ywww.bb/forward.se     Vivalla, Lundby     •       BK Glam     Idrottsforeningar     Bowline     Örebro     •                                                                                                    |                                                             |                                                    | BK Ettfyra                                                                                                    | Idrottsföreningar | Fotboll                                                                                |                            | Vivalla, Lundby                    | ~           |  |
| BK Glam Idrottsforeninzar Bowlinz Orebro 🗸                                                                                                    |                                                             |                                                    | BK Forward                                                                                                    | Idrottsföreningar | Fotboll, Futsal                                                                        | www.bkforward.se           | Vivalla, Lundby                    | ~           |  |
|                                                                                                    |                                                             |                                                    | BK Glam                                                                                                    | Idrottsföreningar | Bowling                                                                                |                            | Örebro                             | ~           |  |

## Vanliga frågor och svar

Här listar vi de vanligaste problemen som användare har i IBGO. Om det är något annat som inte fungerar finns ett formulär för felanmälan på startsidan för IBGO alternativ kontakta Föreningsstöd på e-post <u>foreningsstod@orebro.se</u>.

Fråga: Jag vill ha en e-postlista till alla föreningar. Hur får jag ut det?

Svar: E-postadress till föreningen finns i listan om föreningen angett någon adress. Den syns när utökad föreningsinformation öppnas (se steg 5 i manualen).

Fråga: En förening som jag vet finns i kommunen saknas i föreningsregistret.

Svar: Det kan vara så att föreningen valt att inte synas i det publika föreningsregistret. Alternativt är föreningens namn förkortat eller felstavat. Kontakta Föreningsstöd för att få mer information.